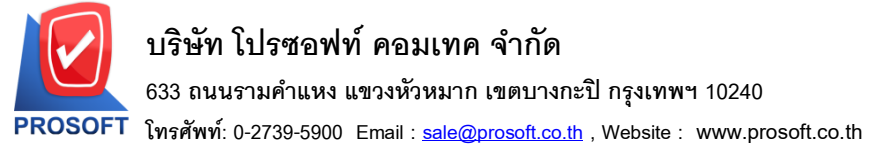

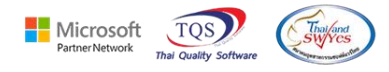

## ระบบ Accounts Payable

- 🗡 ระบบ Accounts Payable ตั้งเจ้าหนี้อื่นๆ สามารถกด ctrl+F6 ที่คอลัมน์ Job ให้ Run Auto ทุกแถวได้
- 1. เข้าที่ ระบบ Accounts Payable → AP Data Entry → ตั้งเจ้าหนี้อื่นๆ

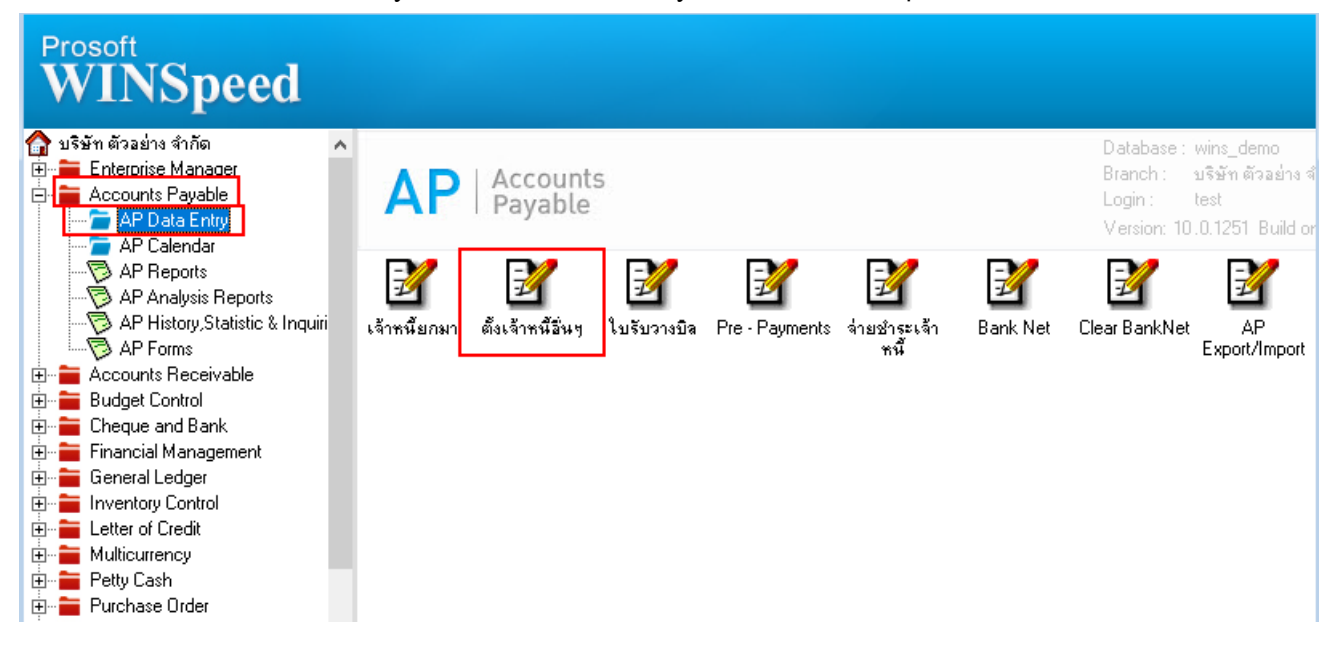

2. เลือก Job แถวแรกแล้วกด ctrl+F6 จะแสดงรหัส Job ทุกแถวเหมือนกับแถวแรก

| 🔰 ตั้งเจ้าหนี้อื่น ๆ                                                                                                    |                                  |                 |     |                 | - 🗆 X          |
|----------------------------------------------------------------------------------------------------|----------------------------------|-----------------|-----|-----------------|----------------|
|                                                                                                    | Credit Non-Stock                 |                 |     |                 | t Non-Stock    |
| รพัสเจ้าหนึ                                                                                                    | <b>_</b>                         | เลขที่เอกสาร    | 3   | วันที่เอกสาร    | 26/05/2568     |
| ชื่อผู้ติดต่อ                                                                                                    |                                  | 💌 เลขที่ใบกำกับ |     | วันที่ใบกำกับ   | 77 🔳           |
|                                                                                                    |                                  | เลขที่ใบส่งของ  |     | วันที่ใบส่งของ  | // 1           |
| Approve P0                                                                                                    | เครดิต (วัน) วันที่นัดชำระ       | ชหส่งโดย        |     | พนักงาน         |                |
|                                                                                                    | 11                               |                 |     |                 |                |
| No. รทัสค่าใช้จ                                                                                                    | ล่าย ชื่อค่าใช้ล่าย              | ศำลธิบายรายการ  | Job | จำนวนเงิน \     | / Approve PO 🔨 |
| 1 001                                                                                                    | ค่าเครื่องเชียนแบบพิมพ์          |                 | 001 | .00             |                |
| 2 002                                                                                                    | คาทางดวน<br>ต่อโพ <i>ะสัง</i> เพ |                 | 001 | .00             |                |
| 4 004                                                                                                    | ทางกระทพก<br>ต่าวัสตสิ้นเขล็วง   |                 | 001 | .00             |                |
| 5 005                                                                                                    | ท่ายหล่ง                         |                 | 001 | .00             |                |
| 6 006                                                                                                    | ค่าไปรษณีย์                      |                 | 001 | .00             |                |
| 7                                                                                                    |                                  |                 |     | .00             |                |
| 8                                                                                                    |                                  |                 |     | .00             |                |
| 9                                                                                                    |                                  |                 |     | .00             |                |
| 10                                                                                                    |                                  |                 |     | .00             |                |
|                                                                                                    |                                  |                 |     | .001            | ×              |
| 00                                                                                                    |                                  |                 |     |                 |                |
|                                                                                                    |                                  | ส่วนลด          |     |                 | 00. 00         |
| เงินมัดจำ .00 .00                                                                                                    |                                  |                 |     |                 |                |
|                                                                                                    |                                  | ฐานภาษี         |     | .00 ภาษี (%) 7. | 00. 00         |
|                                                                                                    |                                  |                 | L   | รวมทั้งสิ้น     | .00            |
|                                                                                                    |                                  |                 |     |                 |                |
| Carl Contraction Contraction C |                                  |                 |     |                 |                |
| New Save X Delete CFind Drint Of Close                                                                                                    |                                  |                 |     |                 |                |

10